# Apprenants inscrits sur FUN-MOOC

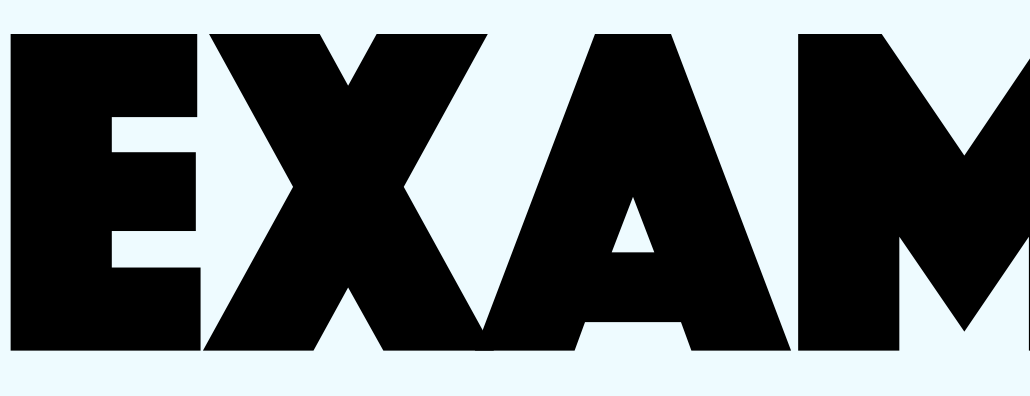

Allez sur votre tableau de bord apprenant et cliquez sur le bouton s'inscrire pour passer un certificat

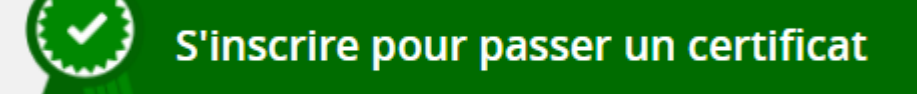

Sur la page de paiement, ATTENTION À BIEN LIRE LA PROCÉDURE DU CAS C

Après avoir payé, vous allez dans la partie examen de votre cours (si ouvert)

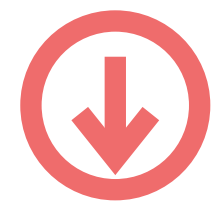

| _ | Contificat | 1 |
|---|------------|---|
| - | Certificat |   |

Information déroulement examen certifiant

Examen certifiant Certificat

Cliquez sur

1) Vérifiez votre ordinateur 2) Testez votre connexion 3) Lisez le guide utilisateur 4) Cliquez sur le bouton « commencer votre examen surveillé en ligne » (Passage de votre examen certifiant sans prise de rendez-vous)

Sienvenue sur la page d'examen certifiant de votre cours !

# EXAMEN CERTIFIANT PARCOURS APPRENANT

- « Examen certifiant »,
- vous êtes sur
- la page d'examen
- de votre cours :

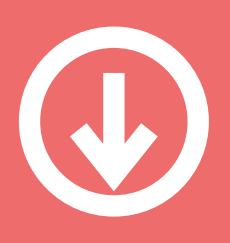

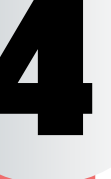

1) Renseignez votre Nom, prénom et adresse e-mail 2) Partage de votre écran et enregistrement 3)Vérification de votre identité et environnement

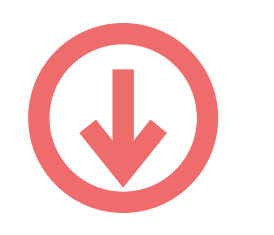

| Registration for ProctorExam LTI access |            |            |  |  |  |
|-----------------------------------------|------------|------------|--|--|--|
| Name                                    | Your Name  |            |  |  |  |
| Email                                   | Your Email |            |  |  |  |
|                                         | Regist     | er For Exa |  |  |  |
|                                         |            |            |  |  |  |
|                                         |            |            |  |  |  |

| Cette                   |
|-------------------------|
| tou                     |
| Pour qu<br>terminé, vou |

#### Zone d'accès à l'examen

• Cliquez sur le lien pour atteindre le sujet de l'examen Page où est affiché le compte à rebours de l'examen (encadré rouge)

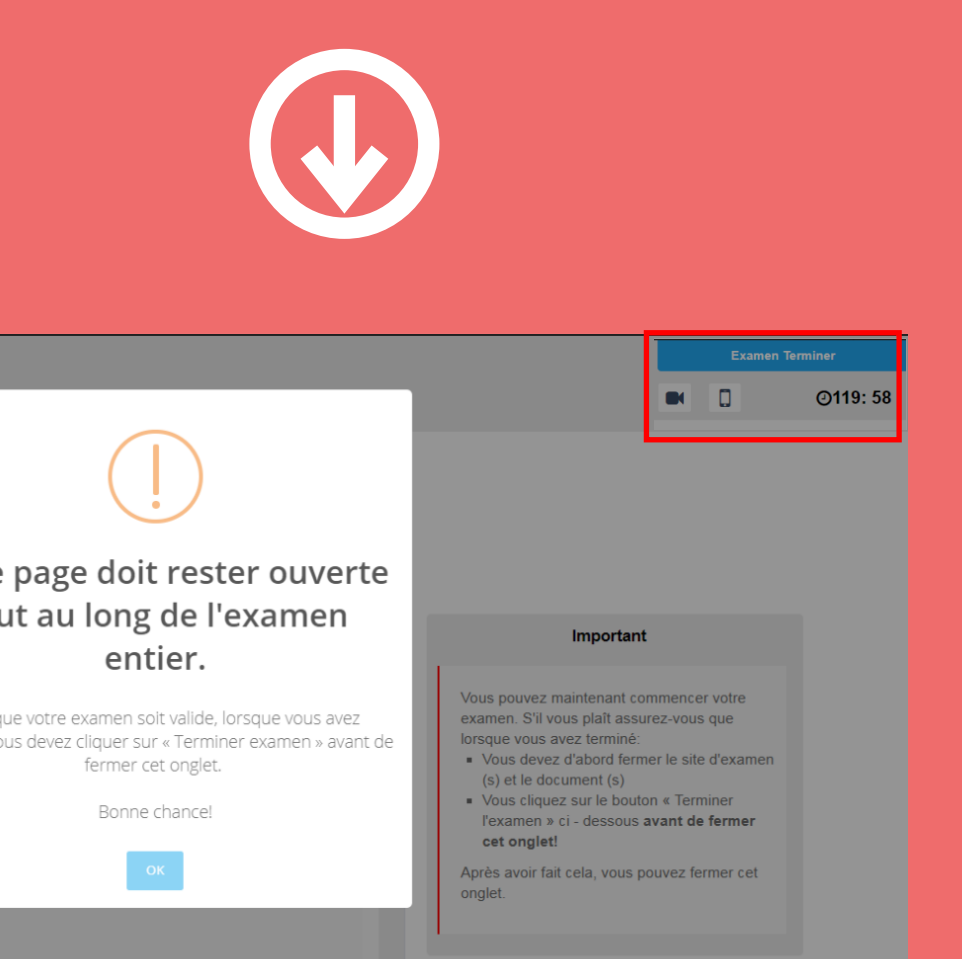

Page de l'examen avec le sujet

- Répondez aux questions
- Validez vos réponses avec le bouton « vérification finale »

### ATTENTION : À PARTIR DE L'ÉTAPE 6, LE CHRONOMÈTRE DE L'EXAMEN S'ENCLENCHE

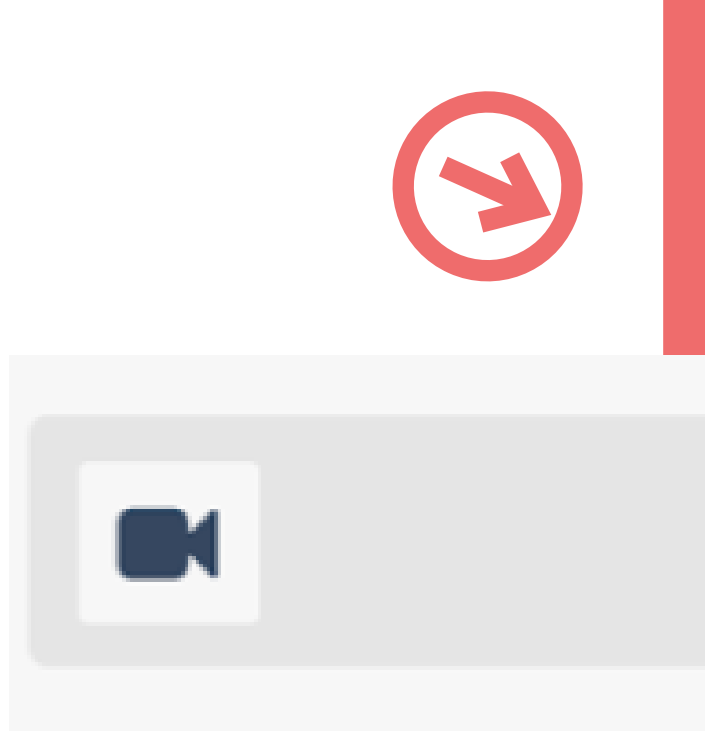

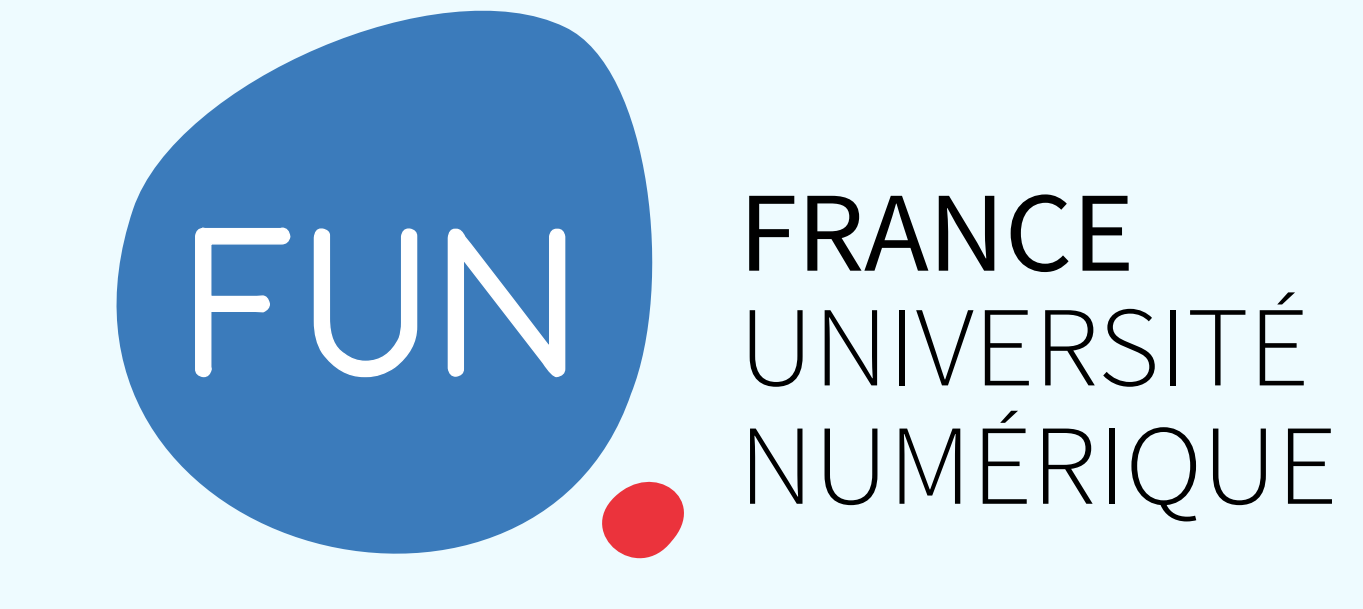

Retour zone d'accès à l'examen

 Cliquez sur le bouton en bleu en haut à droite « Examen terminé »

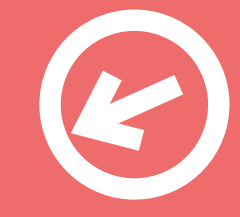

# **@26:19**

Vous avez terminé votre examen !

Vous pouvez voir votre note dans votre onglet de progression du cours